## 以下為 PDA 〔固定資產盤點〕操作:

盤點單產生後,請登入 PDA,密碼:ssss

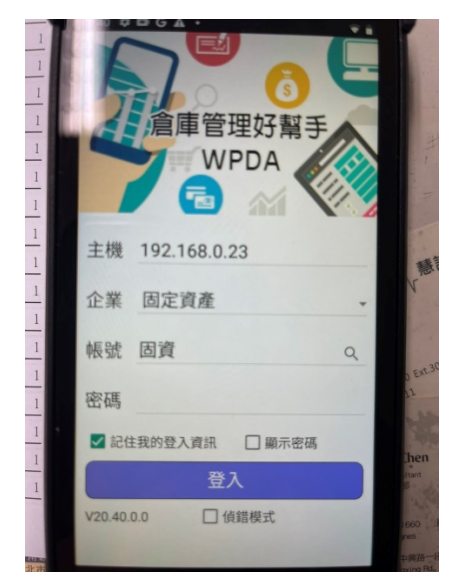

## 操作步驟:

- 1. 點選 PDA 選單的盤點=>固定資產盤點進入。
- 2. 取得 MERP 來源盤點單號後,依下述方式開始固資盤點。

| 作業畫面一                                                                                                    | 作業畫面二                                                                                                    | 作業畫面三                                       |  |  |
|----------------------------------------------------------------------------------------------------|----------------------------------------------------------------------------------------------------|---------------------------------------------|--|--|
| 1.選取盤點單號或 <b>掃描盤點</b>                                                                                                    | 2.選取盤點人員、點選「開                                                                                                    | 3持 PDA 掃瞄條碼                                 |  |  |
| 清單條碼                                                                                                    | 始盤點」按鈕                                                                                                    |                                             |  |  |
|                                                                                                    | ☆ ♥ ♥ 100% № 9:45     ★     ★     ★     ★     ★     ★     ★     ★     ★     ★     ★     ★     ★     ★     ★     ★     ★     ★     ★     ★     ★     ★     ★     ★     ★     ★     ★     ★     ★     ★     ★     ★     ★     ★     ★     ★     ★     ★     ★     ★     ★     ★     ★     ★     ★     ★     ★     ★     ★     ★     ★     ★     ★     ★     ★     ★     ★     ★     ★     ★     ★     ★     ★     ★     ★     ★     ★     ★     ★     ★     ★     ★     ★     ★     ★     ★     ★     ★     ★     ★     ★     ★     ★     ★     ★     ★     ★     ★     ★     ★     ★     ★     ★     ★     ★     ★     ★     ★     ★     ★     ★     ★     ★     ★     ★     ★     ★     ★     ★     ★     ★     ★     ★     ★     ★     ★     ★     ★ | ◎ ● ● ② ● # 100% 9:53 《 ● ■ ② ● # 100% 9:53 |  |  |
| ▲ ● ● ● ○ ● ● ○ ● ○ ● ○ ● ○ ● ● ○ ● ○ ● ● ○ ● ● ○ ● ● ○ ● ● ○ ● ● ○ ● ● ○ ● ● ○ ● ● ○ ● ● ○ ● ● ○ ● ● ○ ● ● ○ ● ● ○ ● ● ○ ● ● ○ ● ● ○ ● ● ○ ● ● ○ ● ● ○ ● ● ○ ● ● ○ ● ● ○ ● ● ○ ● ● ○ ● ● ○ ● ● ○ ● ● ○ ● ● ○ ● ● ○ ● ● ○ ● ● ○ ● ● ○ ● ● ○ ● ● ○ ● ● ○ ● ● ○ ● ● ○ ● ● ○ ● ● ○ ● ● ○ ● ● ○ ● ● ● ○ ● ● ○ ● ● ○ ● ● ○ ● ● ○ ● ● ○ ● ● ○ ● ● ○ ● ● ○ ● ● ○ ● ● ○ ● ● ○ ● ● ○ ● ● ○ ● ● ○ ● ● ○ ● ● ○ ● ● ○ ● ● ○ ● ● ○ ● ● ○ ● ● ○ ● ● ○ ● ● ○ ● ● ○ ● ● ○ ● ● ○ ● ● ○ ● ● ○ ● ● ● ○ ● ● ○ ● ● ○ ● ● ○ ● ● ○ ● ● ● ○ ● ● ● ● ○ ● ● ● ○ ● ● ● ● ○ ● ● ● ○ ● ● ● ● ● ● ● ● ● ● ● ● ● ● ● ● ● ● ● ● | 盤點單號: PDA10701180003                                                                                                    | 会員の加速に行手<br>総點單號:PDA10701180003 歳明          |  |  |
|                                                                                                    | 盤點日期:2018/01/18                                                                                                    | 盤點日期:2018/01/18 盤點:洪小惠                      |  |  |
| 待處理(2)<br>已盤點待上傳(0)                                                                                                    | 盤點人員:洪小惠                                                                                                    | 盤點方式:                                       |  |  |
| 盤點單號→                                                                                                    | 盤點明細                                                                                                    | 條碼 《 2 2 2 2 2 2 2 2 2 2 2 2 2 2 2 2        |  |  |
| 盤點單號 盤點日期<br>盤點方式 盤點人員                                                                                                    | 序號:「快艇<br>條碼:201001<br>保管人:張大雄                                                                                                    | 未盤資產(1) 已盤資產(2)                             |  |  |
| PDA10701180002 2018/01/18                                                                                                    | 部 門:業務部<br>數 量:3                                                                                                    | 小貨車 0/2台                                    |  |  |
| 依部門         林小蘭           PDA10701180003         2018/01/18           依盤點單         林小蘭                                                                                                    | 序號:2 大貨車<br>條 碼:203001<br>保管人:張大雄<br>部 門:採購部<br>數 量:1                                                                                                    |                                             |  |  |
|                                                                                                    | 序號:3 小貨車<br>條碼:4567890002<br>保管人:陳小明<br>部門:業務部<br>數量:1                                                                                                    |                                             |  |  |
|                                                                                                    | 序號:4 小貨車<br>條碼:203002-0001<br>保管人:蔡大同<br>如問:業務如                                                                                                    |                                             |  |  |
|                                                                                                    | 開始盤點                                                                                                    | 明細儲存 盤點完成                                   |  |  |
|                                                                                                    |                                                                                                    |                                             |  |  |
|                                                                                                    |                                                                                                    |                                             |  |  |

| 作業畫面四                                            |                                                                                                    | 作業畫面五                      |                                         |                  |        |           |  |
|--------------------------------------------------|----------------------------------------------------------------------------------------------------|----------------------------|-----------------------------------------|------------------|--------|-----------|--|
| 3-2.或點 🔑,選擇欲盤點固資                                 |                                                                                                    |                            |                                         | 4.輸入數量 →重複步驟 3~4 |        |           |  |
| 💹 📀 🗃 🛎 🛛 🖓 🐨 🛃 100% 💈 9:53                      | ing the second second s | 🖏 💎 🛃 100% 🖻 9:53          | 📓 👁 🔁 💋 🦉 🖓 😨 🗗 100% 💈 10:20            |                  |        |           |  |
| 🛠   固資盤點清單 🗢 🛄                                   | 盤點清單明                                                                                                    | 細查詢                        | 203002                                  |                  |        |           |  |
| 盤點單號:PDA10701180003 說明<br>盤點日期:2018/01/18 盤點:洪小惠 |                                                                                                    | Q                          | 小貨車                                     |                  |        |           |  |
| 盤點方式:                                            | 203001                                                                                                    |                            |                                         |                  |        |           |  |
| 條碼 ① 批量                                          | 資產編號: 203001<br>資產名稱: 大貨車                                                                                                    |                            | 1 台 -                                   |                  |        |           |  |
| <b>未盤資產(1)</b> 已盤資產(2)                           | 資產序號: 0000<br>岠面數量: 1                                                                                                    |                            | 原始數量1台                                  |                  |        |           |  |
| 小貨車 0/2台                                         | 中区山支X里.1                                                                                                    |                            | 7                                       | •                | 6      | कर        |  |
|                                                  | 203002-0001<br>資產編號: 203002                                                                                                    |                            | 1                                       | 8                | 9      | 史止        |  |
|                                                  | 資產名稱:小貨車<br>資產序號:0001                                                                                                    |                            |                                         |                  |        |           |  |
|                                                  | 帳面數量:1                                                                                                    |                            | 4                                       | 5                | 6      | 清除        |  |
|                                                  | 4567890002                                                                                                    |                            |                                         |                  |        |           |  |
|                                                  | 資產編號: 203002<br>資產名稱: 小貨車                                                                                                    |                            | 1                                       | 2                | 3      |           |  |
|                                                  | 資產序號: 0002<br>帳面數量: 1                                                                                                    |                            |                                         |                  |        | 確定        |  |
| Process of                                       |                                                                                                    |                            | (                                       | )                |        |           |  |
| 明細儲存盤點完成                                         | 取消                                                                                                    | 確定                         |                                         |                  |        |           |  |
|                                                  |                                                                                                    | ך <u>ד</u>                 |                                         |                  |        |           |  |
| 作業畫面六                                            | 作業畫                                                                                                    | 作業畫面八                      |                                         |                  |        |           |  |
| 5.點選「盤點完成」按鈕                                     | 6.點選「儲存資料                                                                                                    | 7.點選「批次上傳」鈕,               |                                         |                  |        |           |  |
| <b>〇 〇 酉</b>                                     | 保存在 PDA 中。<br>將已盤點資料傳回 M                                                                                                    |                            |                                         |                  | MERP • |           |  |
| 😮   固資盤點清單 🗢 🧮                                   | <ul> <li>【</li> <li>【</li> <li>[</li> <li>[</li></ul>                                                                                                    | 清單 🗢 🗐                     | ▲ ● ● ● ● ● ● ● ● ● ● ● ● ● ● ● ● ● ● ● |                  |        |           |  |
| 盤點單號:PDA10701180003 說明                           | 序號:1 快艇                                                                                                    |                            | (注意理(1) 日報點待上傳(1)                       |                  |        |           |  |
| 盤點日期:2018/01/18 盤點:洪小惠                           | 條碼:201001<br>保管人:                                                                                                    | 財產序號:                      | 般點留聽 般點日期                               |                  |        |           |  |
|                                                  | 部门:<br>數量:3台                                                                                                    | 盤點數量:3台                    | 盤點人員                                    |                  |        |           |  |
|                                                  | 序號:2 大貨車<br>條碼:203001                                                                                                    | 时多序號,                      | <u>PDA10701180003</u> 2018/01/18<br>洪小惠 |                  |        |           |  |
| 木盛資産(0) 已盛賀産(3)                                  | (本官八)<br>部門:<br>教量・1台                                                                                                    | 般點數量・2台                    |                                         |                  |        |           |  |
| 次版 3日<br>大貨車 2台                                  | 序號:4 小貨車<br>修理:202002.0001                                                                                                    |                            |                                         |                  |        |           |  |
| · · · · · · · · · · · · · · · · · · ·            | 保管人:洪小杰                                                                                                    | 財產序號:0001                  |                                         |                  |        |           |  |
|                                                  | 勤量:1台                                                                                                    | 盤點數量:1台                    |                                         |                  |        |           |  |
|                                                  | 序號:3 小員単<br>條碼:4567890002                                                                                                    | 时奏序號,0002                  |                                         |                  |        |           |  |
|                                                  | 休官人 ·<br>部門 :<br>動景 · 1 台                                                                                                    | <u> 邦産</u> 伊 號 : 0002<br>般 |                                         |                  |        |           |  |
|                                                  | 「「「「」」の主・「口                                                                                                    | ᄪᆐᅈᆂᆞᆝᄓ                    |                                         |                  |        |           |  |
|                                                  |                                                                                                    |                            |                                         |                  |        |           |  |
| 田細様友般聖告式                                         |                                                                                                    | 20                         |                                         |                  | #Q     | tu )カ_ト/声 |  |
|                                                  | I I I I I I I I I I I I I I I I I I I                                                                                                    |                            |                                         | [ [ [ ]          |        | <u> </u>  |  |
|                                                  |                                                                                                    |                            |                                         |                  |        |           |  |

註:當「資產序號」>0(有拆分明細)、輸入數量>1時,會提示"拆分資產數量不可大於1"。